## **Goodnotes Notizen auf IServ sichern**

Öffne Goodnotes und gehe in die Einstellungen (Zahnradsymbol), wähle den Menupunkt "Cloud & Backup":

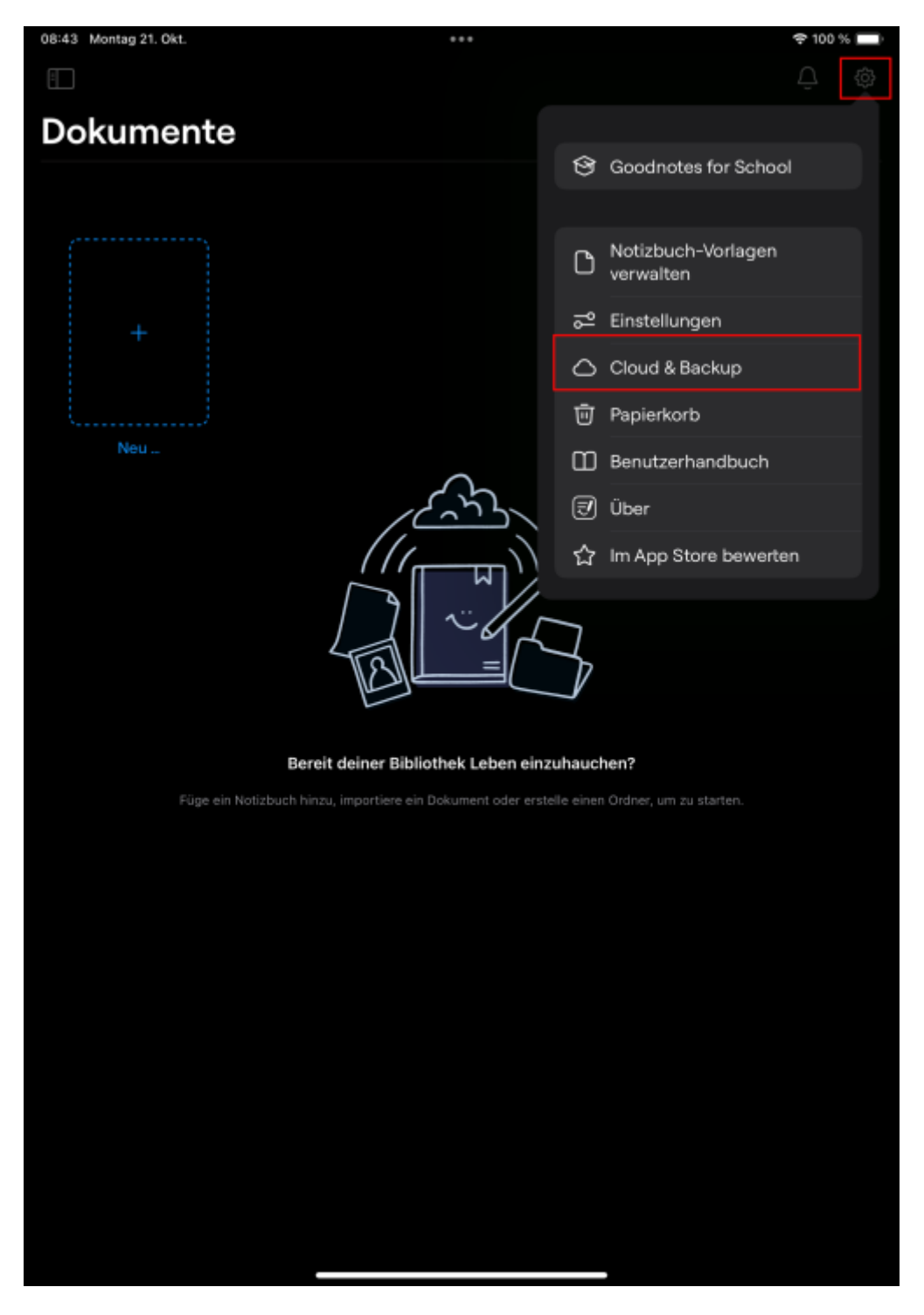

Tippe jetzt auf "automatisches Backup":

anleitung:iservgoodnotesbackup https://wiki.mzclp.de/doku.php?id=anleitung:iservgoodnotesbackup&rev=1729505906

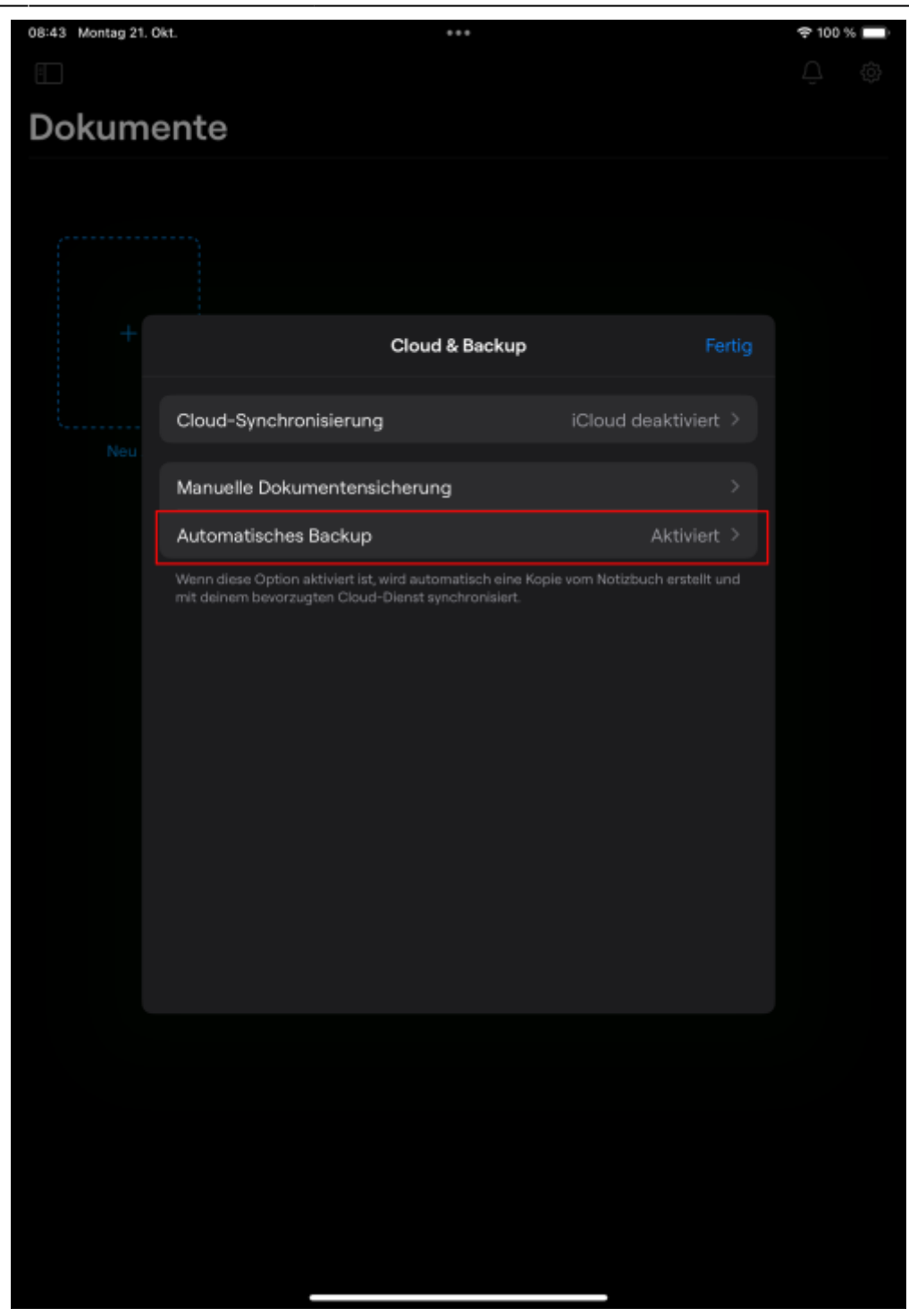

Wähle den mit Menupunkt "Mit WebDAV-Server verbinden":

| 08:43 Montag 21 | 08:43 Montag 21. Okt. *** |                                                                       |                                                   |                                        | 🗢 100 % 🔲 |  |  |
|-----------------|---------------------------|-----------------------------------------------------------------------|---------------------------------------------------|----------------------------------------|-----------|--|--|
|                 |                           |                                                                       |                                                   |                                        |           |  |  |
| Dokumente       |                           |                                                                       |                                                   |                                        |           |  |  |
|                 |                           |                                                                       |                                                   |                                        |           |  |  |
|                 |                           |                                                                       |                                                   |                                        |           |  |  |
|                 |                           |                                                                       |                                                   |                                        |           |  |  |
|                 | <                         | Cloud & Backup                                                        | Auto-Backup                                       |                                        |           |  |  |
|                 |                           |                                                                       |                                                   |                                        |           |  |  |
|                 |                           | Auto-Backup                                                           |                                                   |                                        |           |  |  |
|                 |                           |                                                                       |                                                   |                                        |           |  |  |
|                 |                           | Cloud-Speicher                                                        |                                                   | WebDAV ≎                               |           |  |  |
|                 |                           | Mit WebDAV-Server verbind                                             |                                                   |                                        |           |  |  |
|                 |                           |                                                                       |                                                   |                                        |           |  |  |
|                 |                           | Nur über WLAN und Blueto                                              | oth hochladen                                     |                                        |           |  |  |
|                 |                           | Zielordner                                                            |                                                   | GoodNotes                              |           |  |  |
|                 |                           | Dateiformat                                                           |                                                   | Goodnotes & PDF ≎                      |           |  |  |
|                 |                           | Ausgeschlossene<br>Ordner-/Dateinamen                                 |                                                   |                                        |           |  |  |
|                 |                           | Dokumente und Ordner, deren Nan<br>werden nicht gesichert. Trenne Beg | ne einen der oben stehe<br>griffe mit einem Komma | nden Begriffe enthält,<br>voneinander. |           |  |  |
|                 |                           |                                                                       |                                                   |                                        |           |  |  |
|                 |                           |                                                                       |                                                   |                                        |           |  |  |
|                 |                           |                                                                       |                                                   |                                        |           |  |  |
|                 |                           |                                                                       |                                                   |                                        |           |  |  |
|                 |                           |                                                                       |                                                   |                                        |           |  |  |
|                 |                           |                                                                       |                                                   |                                        |           |  |  |
|                 |                           |                                                                       |                                                   |                                        |           |  |  |
|                 |                           |                                                                       |                                                   |                                        |           |  |  |
|                 |                           |                                                                       |                                                   |                                        |           |  |  |

Nimm folgende Eintragungen vor. Server: Benutzer: Passwort:

Permanent link: https://wiki.mzclp.de/doku.php?id=anleitung:iservgoodnotesbackup&rev=1729505906

Last update: 2024/10/21 10:18

| т – С<br>к I Ö ä<br>т ! ? –<br>В<br>     | ے<br>ج   |
|------------------------------------------|----------|
| ms Cloppenburg<br>notesbackup&rev=172950 | 5906<br> |
|                                          |          |

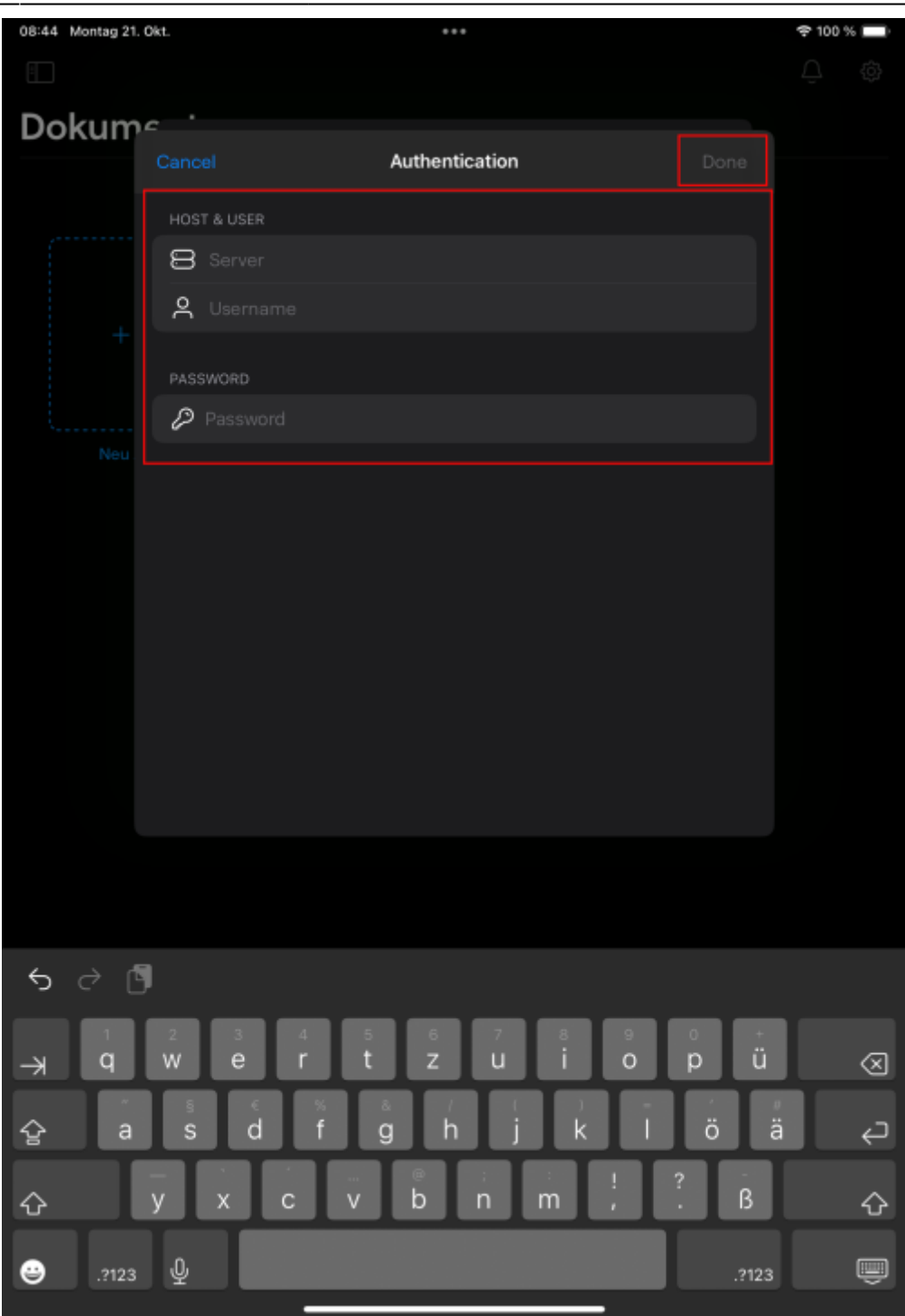

Last update:

2024/10/21 10:18